## **Request External Credit**

If enabled for your district, you can request that credit for a course completed elsewhere be added to your transcript. Follow these steps.

- 1. Select My Professional Learning from the left side menu.
- 2. Select **My Transfer Credit Requests** from the pop-up menu.
- 3. Click the **Create External Credit Request** button near the top of the page to begin your credit request.
- 4. Complete the credit request form, noting that all the fields marked with an asterisk are required fields.

## \*\*IMPORTANT\*\*

- a. Make sure the <u>Training Name</u> of your request matches the full training session name. When reviewing credits for certification renewal, the ALSDE will kick back trainings that do not have a detailed, descriptive title.
- b. In the Description box: (Principals are instructed by the ALSDE to DENY training that does not have the following information.)
  - Be detailed about what you learned in this training and HOW you will implement it into your instructional practice.
  - Include the Alabama Quality Teaching Standards (AQTS) that apply to this training. You can copy and paste from the Word document on our district resource page: <u>Professional Learning Resources for</u> <u>Teachers St Clair Co School District</u>
- 5. Click Submit for Pre-Approval.

## **Revise a Denied Request**

If your building administrators deny your credit and allow revisions to be made in order to re-submit, go back to My Professional Learning > My Transfer Credit Requests

- 1. Select the Credit Request Title that has been denied or select the action menu and select **View**.
- 2. Review the reasons for the request denial under **History**.
- 3. Make any necessary edits and changes. Then click **Re-Submit For Credit Approval**.

The request will once again appear as pending.